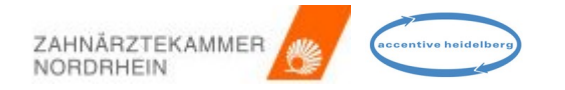

Willkommen in der 3. Version des Moduls zum Online-Tausch des Notdienstes der Zahnärztekammer Nordrhein.

Dieses Modul zum einfachen Tausch von Notdienstterminen online wurde im Jahr 2016 von der Firma Accentive Heidelberg unter Berücksichtigung der Ideen der Zahnärztekammer Nordrhein und unter größter Sorgfalt und im Hinblick auf eine einfache Bedienung entwickelt.

Nachfolgend zeigen wir Ihnen, wie Sie Ihnen zugeteilte Notdiensttermine gegen einen anderen Termin eintauschen oder ganz abgeben können, immer vorausgesetzt, Sie finden einen Übernehmer.

Zudem können Sie zur Übernahme oder zum Tausch angebotene Termine, die in Ihren Bereich fallen, per Mausklick übernehmen.

Darüber hinaus können Sie auch einen vorab z.B. telefonisch mit einem anderen Zahnarzt vereinbarten Tausch direkt über das Modul ausführen.

Wie das funktioniert, zeigen wir Ihnen auf den kommenden Folien.

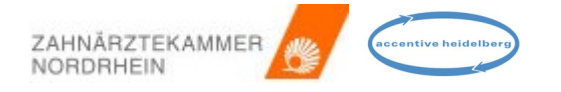

# Einführung Tausch und Abgabe des Notdienstes online

Wesentliche Neuerung in der Version 3: als Abgebender können Sie immer entscheiden, welchen Tauschtermin Sie akzeptieren bzw. an wen Sie Ihren Notdienst abgeben.

Die Oberfläche zum Tausch und zur Abgabe Ihrer Notdienste finden Sie im Portal der Körperschaft

# Notdienst-Tausch online bei der Zahnärztekammer Nordrhein

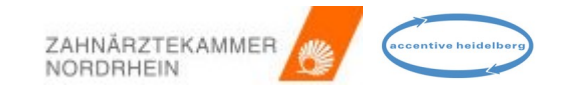

| <b>Übe</b><br>Hier<br>zuk         | e <b>rsicht</b> :<br>r finden S<br>ünftigen               | Sie Ihre geleisteten u<br>Notdiensttermine                                     | und                                                                                                    | <b>Tauso</b><br>Hier v<br>Tauso                                                                                | c <b>h-und Übernahmean</b><br>werden Ihnen freie Te<br>ch oder zur Übernahm                                            | ngebote:<br>rmine zum<br>ne angezeigt | Aktueller Bereitscha<br>Hier finden Sie imme<br>Bereitschaftsplan au                                                 | <b>aftsplan</b> :<br>er den aktuellen<br>ıs Ihrem Bezirk                                  |                                                                                   |
|-----------------------------------|-----------------------------------------------------------|--------------------------------------------------------------------------------|----------------------------------------------------------------------------------------------------|----------------------------------------------------------------------------------------------------|----------------------------------------------------------------------------------------------------|---------------------------------------|----------------------------------------------------------------------------------------------------|-------------------------------------------------------------------------------------------|-----------------------------------------------------------------------------------|
| Ze                                | <b>ahnärzte</b><br>tdienst-Tausch                         | ekammer                                                                        |                                                                                                    |                                                                                                    |                                                                                                    |                                       | Angemeldet als<br>Ident<br>Bereich<br>Notdienst-Plan<br>Einsatz-Faktor                                               | Anton Altmaier<br>994 [39877]<br>Goch [1160]<br>Goch [1160] , Region Nordwest [1155]<br>0 |                                                                                   |
| Hor                               | nne Tauso                                                 | ch- und Übernahmeangebote                                                      | 18 Tauso                                                                                                    | ch-Historie Bere                                                                                               | itschaftsplan                                                                                                    |                                       |                                                                                                    | O Abmelden                                                                                |                                                                                   |
| Üb                                | ersicht geplant                                           | ter und geleisteter Notdienst in (                                             | den jew. Beme                                                                                                    | ssungsintervallen                                                                                              |                                                                                                    |                                       |                                                                                                    | Anleitung 📴                                                                               |                                                                                   |
| Tao                               | a-Tvp                                                     | 2017                                                                           |                                                                                                    | 2018                                                                                                    | 2019                                                                                                    | 2020                                  | 2021                                                                                                    | 2022                                                                                      |                                                                                   |
| Pu                                | nkte                                                      | 0 (Min. 0)                                                                     |                                                                                                    | 0 (Min. 0)                                                                                                    | 0 (Min. 0)                                                                                                    | 290 (Min. 0)                          | 0 (Min. 0)                                                                                                    |                                                                                           |                                                                                   |
| Me<br>Not<br>18.<br>28.           | ine Notdienste<br>tdienst<br>. Apr x 2020<br>. Mrz x 2020 | e DE DEMAL<br>Tag Beginn SZ<br>Samstag 17:00 S3 C<br>Samstag 08:00 S1 C        | <u>*</u>                                                                                                    | Laufende und abgesc<br>Abgabe von Notdiens<br>6. Mrz 2020 FR S4<br>angenommen, warter<br>- Dr. Ralf Test-Hausw | chlossene Tausche und Übernahme<br>st<br>4 21:00-07:00 Anton Altmaier<br>n auf Bestätigung durch Körperschal<br>reiler | en                                    |                                                                                                    | <b>Ihre Ta</b><br>Ihre bis<br>bzw. Ab                                                     | u <b>sch-und Übernahme-Historie</b> :<br>herigen Tausche und Übernahmen<br>ogaben |
| 6. 1                              | Mrz x 2020                                                | Freitag 21:00 S4 -                                                             | • •                                                                                                    | Notdiensttausch                                                                                                | 22.04.2019 03:                                                                                                    | 27 ID: 71115                          |                                                                                                    |                                                                                           |                                                                                   |
| 1.1                               | Mrz.x 2020                                                | Sonntag 08:00 S1                                                               | 2 🖤 –                                                                                                    | 1. Mrz 2020 SO S1<br>1. Apr 2020 MI S1<br>angenommen water                                                     | 1 08:00-12:00 Anton Altmaier<br>1 08:00-12:00 Dr. Ralf Test-West                                                       | terhoff                               |                                                                                                    |                                                                                           |                                                                                   |
| Notdienst in Abgabe               |                                                           |                                                                                |                                                                                                    | angenommen, warter                                                                                             | 22.04.2019 01:0                                                                                                    | 06 ID: 71085                          |                                                                                                    | Notdiens                                                                                  | ttermine, die Sie abgeben können                                                  |
| Notdienst in Abgabe<br>per Tausch |                                                           |                                                                                | Notdiensttausch<br>2. Apr 2020 DO S4 21:00-07:00 Dr. Christian Wallfahrt<br>28. Mrz 2020 SA S4 21:00-07:00 Anton Altmaier<br>Zuordnung der Notdienste nach volizogenem Tausch<br>bestätigt und ausgeführt: |                                                                                                    |                                                                                                    |                                       | einem blauen Doppelpfeil versehen.<br>klick wird die Veröffentlichung Ihres<br>s zur Abgabe Ihres Termins initiiert. |                                                                                           |                                                                                   |
|                                   |                                                           | Einigung über <sup>-</sup><br>oder Abgabe, \<br>auf Zustimmur<br>Bezirksstelle | Tausch<br>Warten<br>ng der                                                                                                    | Notdiensttausch<br>1. Mrz 2020 SO<br>7. Mrz 2020 SA<br>abgelehnt (Körpersch                                    | "Test" - 19.04.2019 09:0<br>Anton Altmaier<br>Dr. Christian Wallt<br>naft):                                            | fahrt                                 |                                                                                                    |                                                                                           |                                                                                   |

# Notdienst-Tausch oder Abgabe initiieren: so bieten Sie Ihren Notdienst an

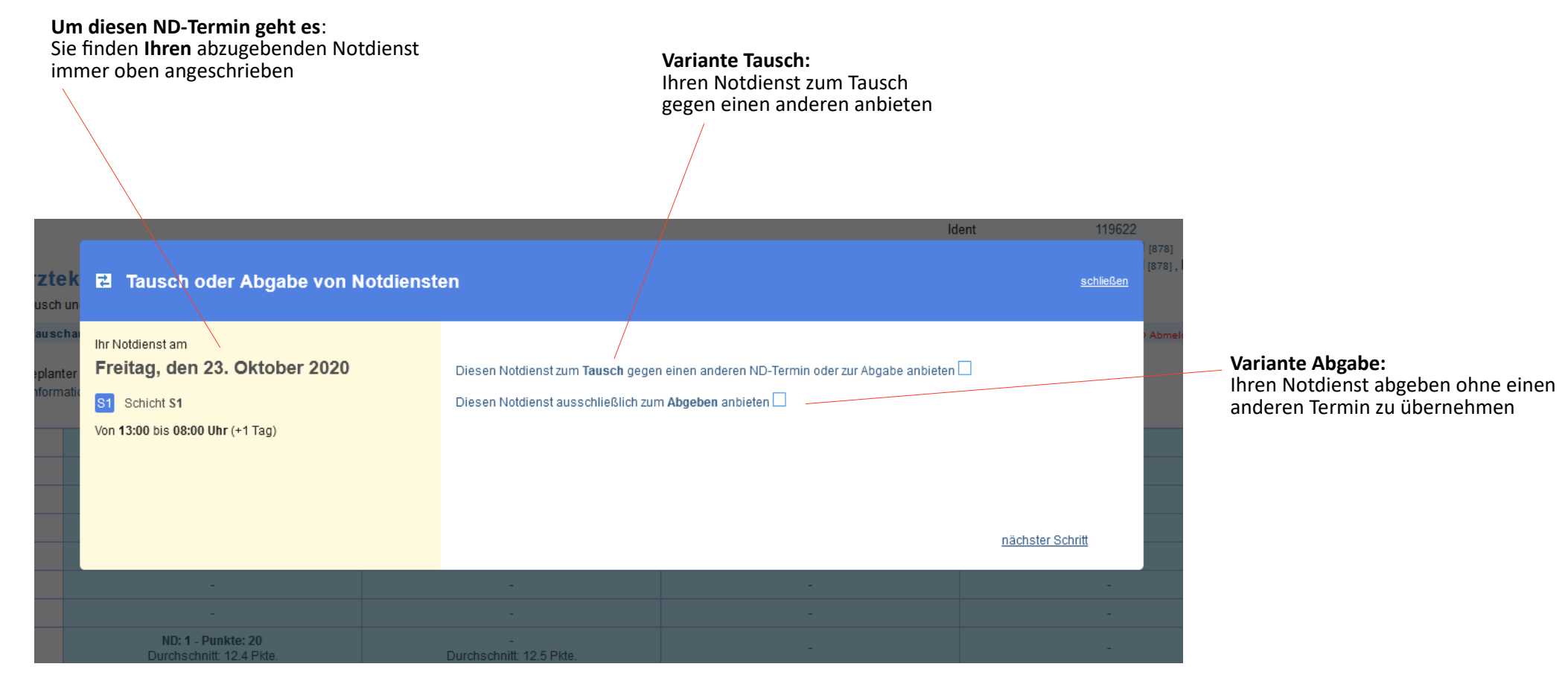

# Notdienst-Tausch online bei der Zahnärztekammer Nordrhein

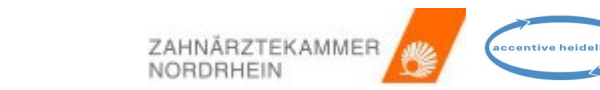

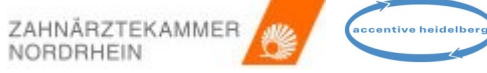

**Praxis A** 

# Notdienst-Tausch oder Abgabe initiieren: so bieten Sie Ihren Notdienst an

# ek El Tausch oder Abgabe von Notdiensten gin Nordver ekh Ihr Notdienst am Samstag, den 28. März 2020 Abmelden Abmelden Si Schicht S1 Sobald Ihnen andere Praxen ihren Notdienst zum Tausch anbieten, werden Sie im Portal benachrichtigt. Sie können sich dann entscheiden, ob Sie den angebotenen Notdienst im Tausch übernehmen wollen oder nicht. Besteht Einvernehmen über den Tausch, so wird dieser erst mit Zustimmung Ihrer Bezirksstelle vollzogen. Abmelden Tau Sollte eine Praxis Ihren Notdienst ohne Tausch übernehmen wollen, wird der Vorgang ohne weitere Rücksprache direkt an Ihre Bezirksstelle zur Genehmigung abgegeben. Notdienst jetzt anbieten Notdienst jetzt anbieten

# Angemeidet als Anton Altmaier

### Variante Tausch gewählt:

Sie möchten Ihren Notdienst im Tausch gegen einen anderen anbieten. Mit der Bestätigung wird Ihr Angebot für andere Zahnärzte sichtbar geschaltet.

Ihr Notdienst ist nun zum Tausch freigegeben

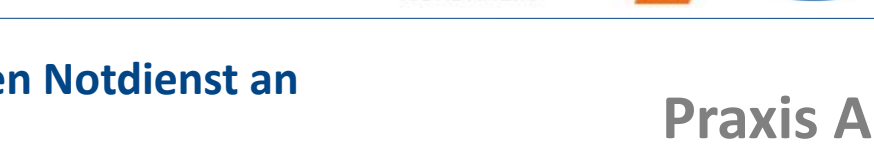

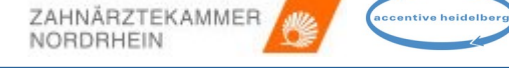

# Notdienst-Tausch oder Abgabe: so wird Ihr Angebot einer anderen Praxis angezeigt

### Ihr Tauschangebot:

Unter Tausch- und Übernahmeangebote finden andere Zahnärzte nun Ihr Angebot zur Übernahme Ihres Notdienstes per Tausch. Andere Zahnärzte können Ihnen nun Tauschangebote machen, von denen Sie ggf. eines annehmen können.

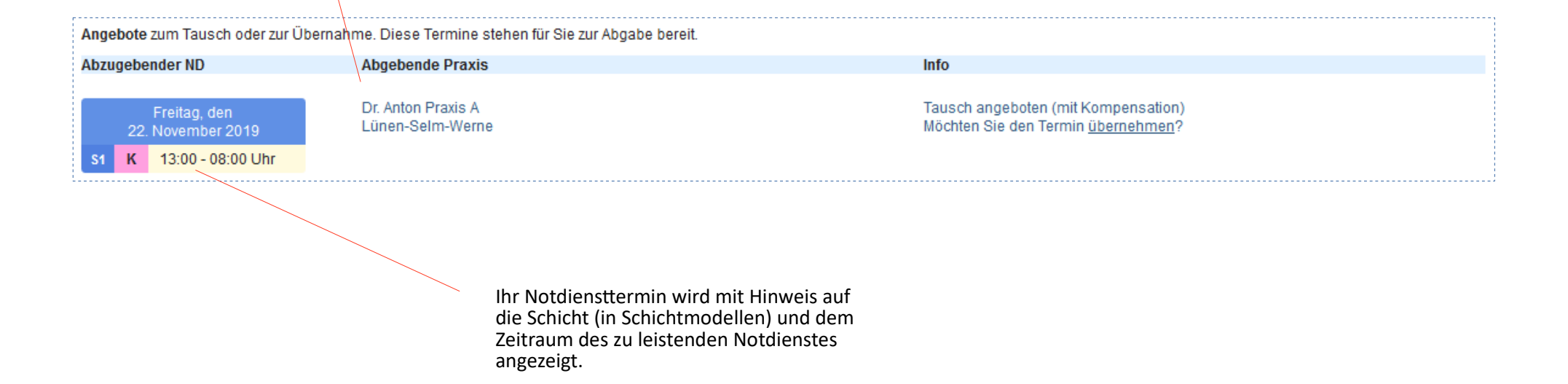

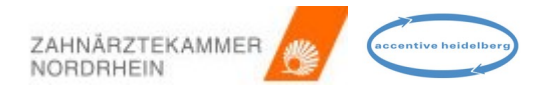

Praxis B

### Übernahme eines Notdienstes schließen Notdienst zur Übernahme: Ihre Notdienste, die Sie im Tausch anbieten können. Bitte wählen Sie mindestens einen aus, es sei denn, Sie übernehmen den Termin ohne einen eigenen einzutauschen. Freitag, den 22. November 2019 Datum Schicht Anbieten Zeiten MI. 27. Nov 2019 S1 18:00 - 08:00 Uhr 1 S1 Schicht S1 SO, 24. Nov 2019 S1 08:00 - 08:00 Uhr V Von 13:00 bis 08:00 Uhr Tausch nächster Schritt: Übersicht und Bestätigung Diesen Notdienst übernehmen, ohne einen eigenen Termin zum Tausch anzubieten

## Übernehmende Praxis: Angebote zur Übernahme eines Notdienstes per Tausch Schritt 1

Sie möchten einen angebotenen Notdienst per Tausch mit einem eigenen Notdienst übernehmen: Ihre kommenden Notdienste werden angezeigt. Sie können nun die Notdienste auswählen, die Sie gerne eintauschen möchten.

Beachten Sie, dass das Anbieten von unbeliebten Schichten aaf. dazu führt, dass Ihr Angebot unberücksichtigt bleibt.

### Reine Übernahme ohne Tauschtermin anbieten

Sie haben zudem die Möglichkeit, die reine Übernahme des Notdienstes anzubieten, ohne dass der Abgebende selbst einen Ihrer Notdienste übernehmen muss.

# Praxis B

ZAHNÄRZTEKAMMER

NORDRHEIN

## Notdienst-Tausch online bei der Zahnärztekammer Nordrhein

Schritt 2

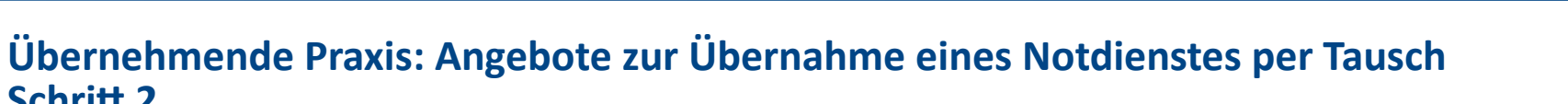

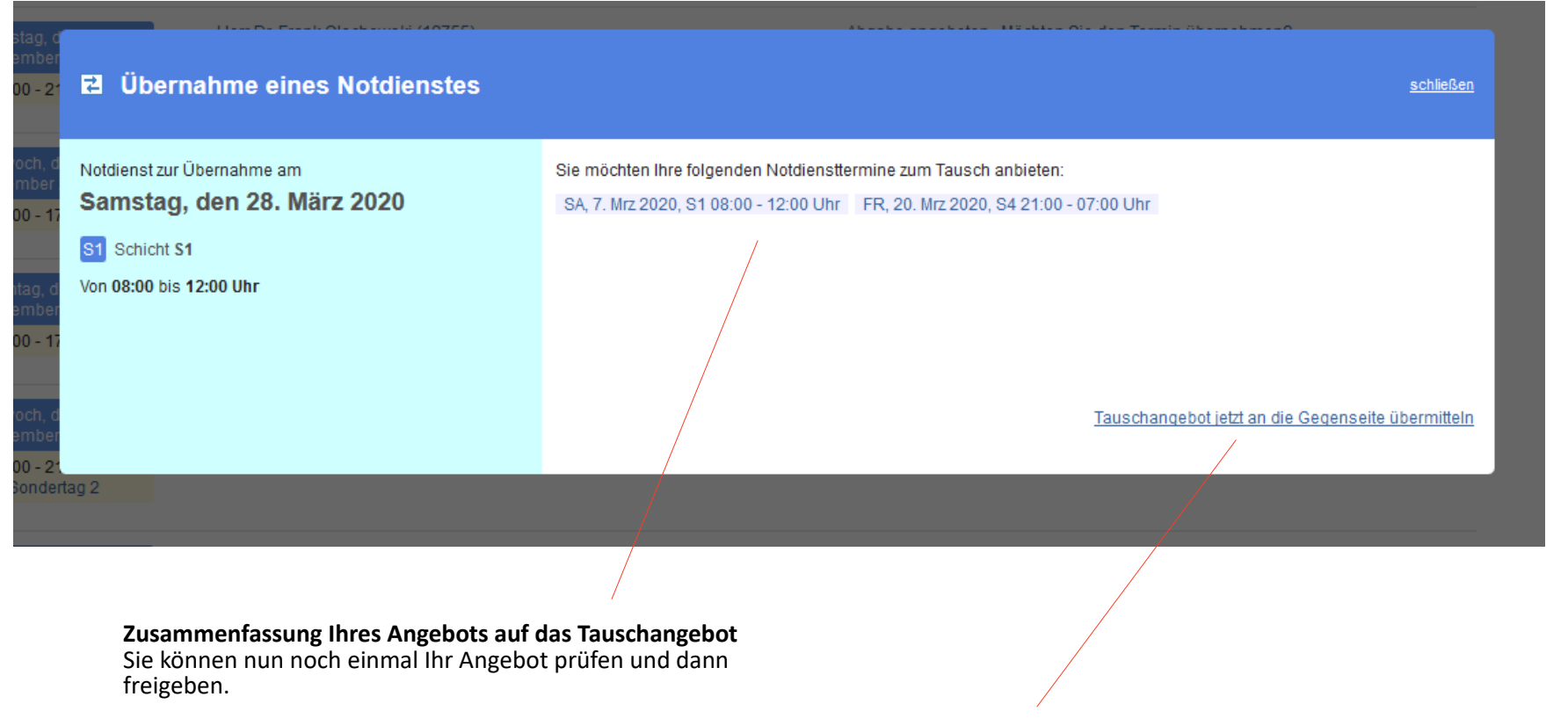

Mit Klick auf "Übermitteln" wird Ihr Angebot auf das Tauschangebot an den Abgebenden übermittelt.

**Praxis B** 

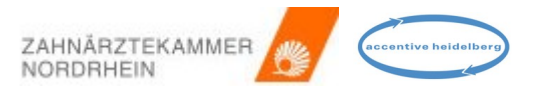

# Übernehmende Praxis: Angebote zur Übernahme eines Notdienstes per Tausch

Angemeldet als Dr. Christian Wallfahrt Ident 14363 [38738] Bereich Goch [1160] Zahnärztekammer Goch [1160], Region Nordwest [1155] Notdienst-Plan Notdienst-Tausch Einsatz-Faktor 0 Tausch- und Übernahmeangebote 23 Tausch-Historie Bereitschaftsplan Home C Abmelden Anleitung 🖭 Übersicht geplanter und geleisteter Notdienst in den jew. Bemessungsintervallen 2017 2018 2019 2020 2021 2022 Tag-Typ Punkte 0 (Min. 0) 0 (Min. 0) 0 (Min. 0) 150 (Min. 0) 0 (Min. 0) Meine Notdienste Laufende und abgeschlossene Tausche und Übernahmen Notdienst Tag SZ Notdiensttausch Beginn 28. Mrz 2020 SA S1 08:00-12:00 Anton Altmaier 2. Apr x 2020 Donnerstag 21:00 7 **S**4 Sie bieten Tauschtermine an. Rücknahme **₹** A -7. Mrz 2020 Samstag 20. Mrz x 2020 Freitag 21:00 **S**4 - 20. Mrz 2020 Freitag 7 A 7. Mrz x 2020 Samstag 08:00 S1 22 04 2019 04:52 ID: 71120

Ihre Notdienste im Angebot auf ein Tauschangebot

Sie sehen nun Ihre Notdienste als im Angebot auf ein Tauschangebot gekennzeichnet ("A"). Unabhängig davon dürfen Sie Ihre Notdienste selbst zum Tausch anbieten. Praxis B

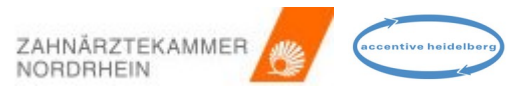

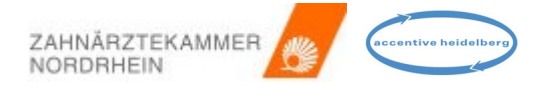

# Anbietende Praxis: Angebote anderer Praxen auf mein Tauschangebot

| <b>Zahnärzt</b><br>Notdienst-Tausc                                                                                                    | e <b>kamm</b>                                                                                                    | ier               |                                                                                                    |                                                                                                    |                   |  |              | Angemeldet als<br>Ident<br>Bereich<br>Notdienst-Plan<br>Einsatz-Faktor | Anton Altmaier<br>994 [39877]<br>Goch [1160]<br>Goch [1160] , Region Nordwest [1155]<br>0 |
|----------------------------------------------------------------------------------------------------|----------------------------------------------------------------------------------------------------|-------------------|----------------------------------------------------------------------------------------------------|----------------------------------------------------------------------------------------------------|-------------------|--|--------------|------------------------------------------------------------------------|-------------------------------------------------------------------------------------------|
| <u>Home</u> Taus                                                                                                    | sch- und Üt                                                                                                    | pernahmeangeb     | ote <mark>18</mark>                                                                                       | Tausch-Historie                                                                                                    | Bereitschaftsplan |  |              |                                                                        | ් Abmelden                                                                                |
| Übersicht geplanter und geleisteter Notdienst in den jew. Bemessungsintervallen Anleitung 🔤                                                                                                    |                                                                                                    |                   |                                                                                                    |                                                                                                    |                   |  |              |                                                                        |                                                                                           |
| Tag-Typ                                                                                                    |                                                                                                    | 2017              |                                                                                                    | 2018                                                                                                    | 2019              |  | 2020         | 2021                                                                   | 2022                                                                                      |
| Punkte                                                                                                    |                                                                                                    | <b>0</b> (Min. 0) |                                                                                                    | <b>0</b> (Min. 0)                                                                                                    | 0 (Min. 0)        |  | 290 (Min. 0) | <b>0</b> (Min. 0)                                                      |                                                                                           |
| Meine Notdienst<br>Notdienst<br>18. Apr × 2020<br>28. Mrz × 2020<br>6. Mrz × 2020                                                                                                    | Meine Notdienste       Image: Email         Notdienst       Tag       Beginn       SZ         18. Apr x       2020       Samstag       17:00       S3       Image: Comparison of the comparison of the comparis |                   | Laufende und at<br>Notdiensttausch<br>28. Mrz 2020 Sr<br>Tauschangebot<br>- 7. Mrz 2020<br>- 20. Mrz 2020 | Laufende und abgeschlossene Tausche und Übernahmen<br>Notdiensttausch<br>28. Mrz 2020 SA S1 08:00-12:00 Kimio Test Tremmel<br>Tauschangebote von Übernehmern liegen vor:<br>- 7. Mrz 2020 Samstag Dr. Christian Wallfahrt<br>- 20. Mrz 2020 Freitag Dr. Christian Wallfahrt |                   |  | Praxis A     |                                                                        |                                                                                           |
| Anzahl der Angebote auf Ihr Tauschangebot<br>Sie sehen hier die Zahl der Ihnen auf Ihr<br>Tauschangebot angebotenen Tauschtermine<br>anderer Zahnärzte.<br>Weitere Informationen im Überblick zu Ihren Angeboten<br>und Angeboten Dritter, an denen Sie teilnehmen<br>Hier finden Sie weitere verkürzte Informationen im Überblick |                                                                                                    |                   |                                                                                                    |                                                                                                    |                   |  |              | <b>Ihren Angeboten<br/>Inehmen</b><br>ationen im Überblick             |                                                                                           |

# Aus Sicht des Abgebenden: Angebote anderer Praxen auf mein Tauschangebot

# **Praxis A**

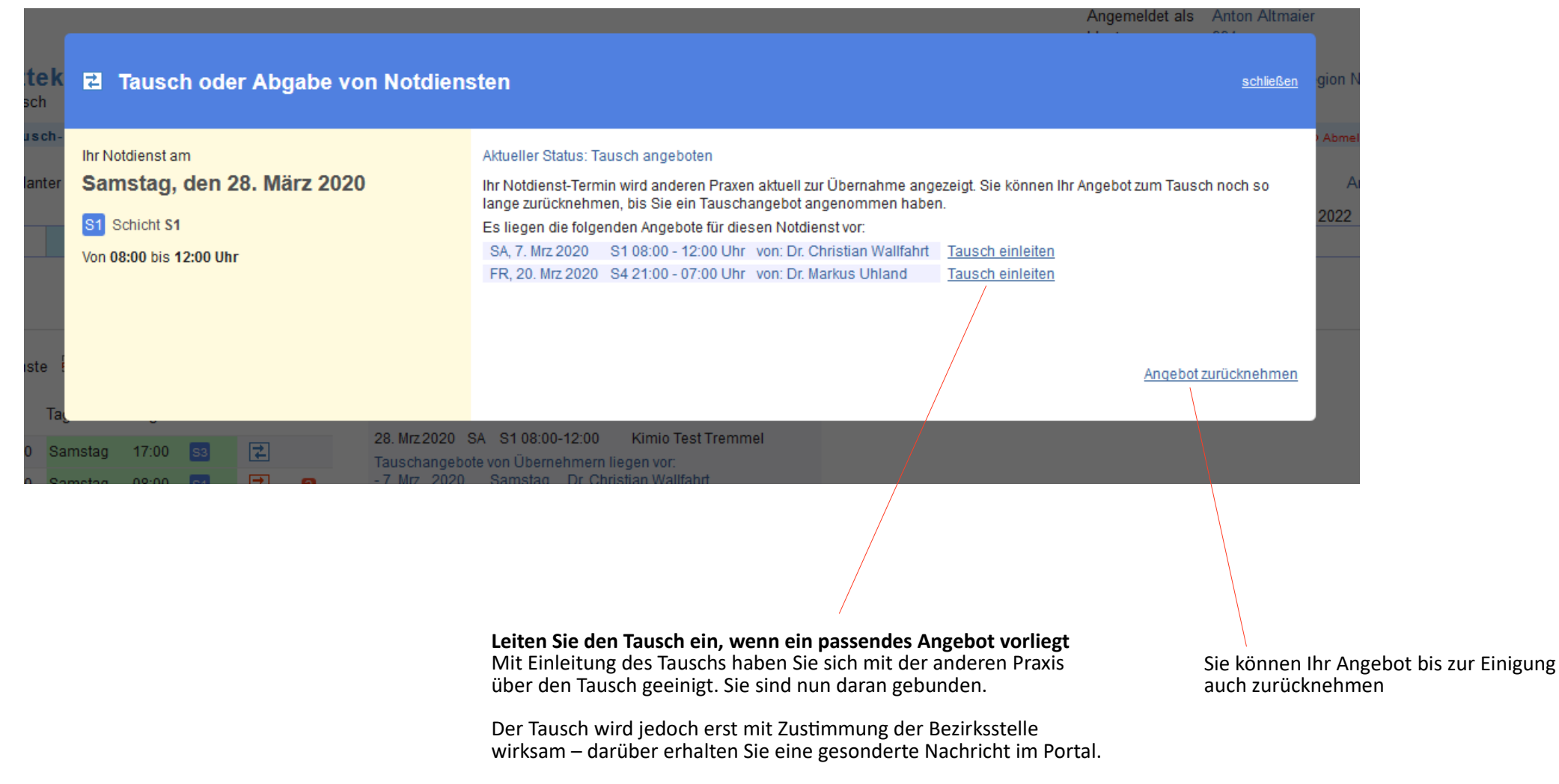

# Notdienst-Tausch online bei der Zahnärztekammer Nordrhein

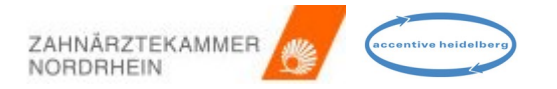

# Bestätigung des Tauschs oder der Übernahme durch die Körperschaft im Portal

| Infocenter Formulare Dokumente Tools Anwendungen                                                                                                    |                     |              |          |  |  |  |  |  |  |
|----------------------------------------------------------------------------------------------------|---------------------|--------------|----------|--|--|--|--|--|--|
| Sie befinden sich hier: ->Infocenter ->Posteingang                                                                                                    |                     |              |          |  |  |  |  |  |  |
| Nachrichtenanzeige - Eingang                                                                                                    |                     |              |          |  |  |  |  |  |  |
| Notdiensttausch 16. Jan 2019 <-> 1. Jul 2018 bestätigt                                                                                                    |                     |              |          |  |  |  |  |  |  |
| Von:                                                                                                    | Portal              |              |          |  |  |  |  |  |  |
| An:                                                                                                    | Benutzer persönlich |              |          |  |  |  |  |  |  |
| Vom:                                                                                                    | 23.04.2018 17:09    | Priorität    | 9 mittel |  |  |  |  |  |  |
| Gelesen:                                                                                                    | 4                   | Gelesen von: | Dr.      |  |  |  |  |  |  |
| Gelesen:       Jelesen von:       Dr.         Sehr geehrte Zahnärzte,       der gewünschte Tausch Ihrer Notdienste ist durch Ihre Körperschaft bestätigt worden.         Praxis Herr       hat wirksam den Notdienst am Mittwoch, den 16. Januar 2019 übernommen, entfällt der Notdienst am Sonntag, den 1. Juli 2018         Praxis Herr       hat wirksam den Notdienst am Sonntag, den 1. Juli 2018         Vachricht       Praxis Herr         Nachricht       Praxis Herr         Nachricht       Praxis Herr         Interventionen finden Sie im Bereich Notdienst-Tausch, dort unter "Tausch- und Übernahmehistorie".         Bitte beachten Sie, dass Sie an diesen neu zugewiesenen Tagen Ihren Notdienst leisten müssen. Ihre übrigen Notdiensttermine sind diesem Tausch nicht betroffen.         Mit freundlichen Grüßen |                     |              |          |  |  |  |  |  |  |
| Nachricht als PDF<br>herunterladen                                                                                                    | 2                   |              |          |  |  |  |  |  |  |

### Bei allen Varianten des Tausches oder der Abgabe muss die Körperschaft den Tausch bestätigen

### In der Nachricht im Portal sind

- der entfallenden Termin und ggf. beim Tausch
- der übernommene Termin

für beide Seiten noch einmal genau bezeichnet.